# Sistema Integrado de Administração Financeira do Governo Federal

## Manual do Usuário

Consultar Agendamentos de Downloads de Notas Explicativas

Data e hora de geração: 22/08/2025 08:41

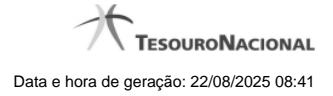

1 - Consultar Agendamentos de Downloads de Notas Explicativas

#### JOÃO SIAF Código da UG:170999 Configurar Acesso 👌 Adicionar Favoritos Comunica 🕜 Ajuda **Consultar Agendamento De Download - CONNOTEXP** Unidade Gestora: 170999 - COORDENACAO GERAL DE CONTABILIDADE Agendamentos Órgão Selecionados Selecionar Situação Concluído 22/04/2019 15:52 1000(2T); 2000(2T); 22000(2T) Concluído 22/04/2019 15:18 1000(1T); 2000(1T); 20000(1T); 25000(1T); 25201(1T); 26000(1T); 30000(1T); 32000(1T); 38000(1T); 39000(1T) ۲ load Excluir Retornar Links para download Órgãos Download 1000(1T); 2000(1T); 20000(1T); 25000(1T); 25201(1T); 26000(1T); 30000(1T); 32000(1T) notas\_explicativas\_22042019\_1541\_parte1.zip 38000(1T); 39000(1T) notas\_explicativas\_22042019\_1541\_parte2.zip

### 1 - Consultar Agendamentos de Downloads de Notas Explicativas

Consultar Agendamentos de Downloads de Notas Explicativas

Nesta tela você poderá consultar o status de todos os agendamentos de download de nota explicativa da UG do usuário logado.

#### Listagem dos Agendamentos

Agendamentos - tabela constituída com os campos a seguir:

Selecionar - esta coluna permite que o usuário selecione um registro para realizar uma das seguintes ações abaixo:

Reagendar - selecione esta opção para realizar o reagendamento do download selecionado.

**Download** – selecione essa opção para realizar o download dos arquivos do registro selecionado. Essa ação somente está disponível para aqueles registros da lista que estão com status "Concluído". Após o seu acionamento, o sistema disponibiliza os links para download.

Excluir - selecione esta opção para realizar a exclusão do agendamento de download selecionado.

Situação - indica a atual situação do download agendado que pode ser: Agendado, Em processamento, Concluído, Erro.

4

Órgãos Selecionados - Lista contendo os órgãos ou a União selecionados para download da nota explicativa, juntamente com as informações de trimestre e superior. Ex. 1000 (Superior 1T); 2000(1T); 25000(1T); 25201(3T)

#### Botões

Retornar - clique neste botão caso deseje retornar para a tela de resultado da pesquisa de notas explicativas.